## INTERNET EXPLORER OR MICROSOFT EDGE

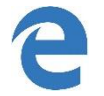

1. Click on Details.

# This site is not secure

This might mean that someone's trying to fool you or steal any info you send to the server. You should close this site immediately.

Go to your Start page

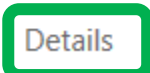

2. Click "Go on to the webpage"

## This site is not secure

This might mean that someone's trying to fool you or steal any info you send to the server. You should close this site immediately.

#### 🗖 Go to your Start page

Details

Your PC doesn't trust this website's security certificate.

The hostname in the website's security certificate differs from the website you are trying to visit.

```
Error Code: DLG_FLAGS_INVALID_CA
DLG_FLAGS_SEC_CERT_CN_INVALID
```

Go on to the webpage (Not recommended)

3. Type-in login credentials (i.e. username and password are same as Windows' login) and Click OK.

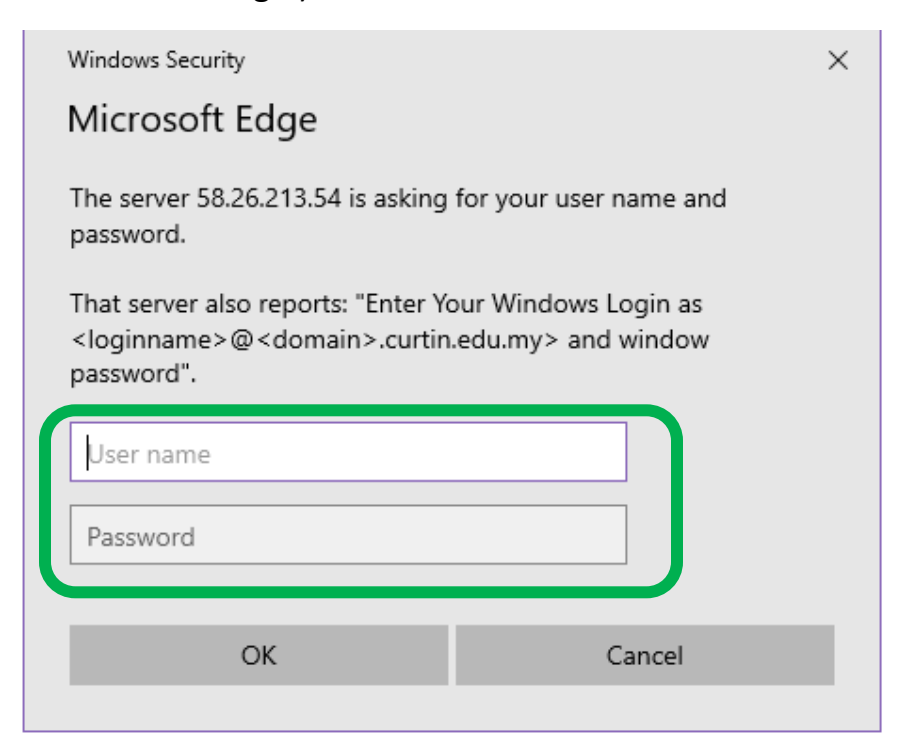

4. Main page of FOES admin helpdesk. Click 'Submit a ticket' to submit your request

|                                                                  |                                                                                                    | Hello, how can we                               | help?                                                                                                    |  |  |  |
|------------------------------------------------------------------|----------------------------------------------------------------------------------------------------|-------------------------------------------------|----------------------------------------------------------------------------------------------------|--|--|--|
|                                                                  | Q Search for articles                                                                                 |                                                 |                                                                                                    |  |  |  |
|                                                                  |                                                                                                    |                                                 |                                                                                                    |  |  |  |
| aculty Office Op                                                 | ening Hours                                                                                           |                                                 |                                                                                                    |  |  |  |
| losed on Saturda                                                 | y, Sunday and Public Holiday                                                                          |                                                 |                                                                                                    |  |  |  |
| DAYS                                                             |                                                                                                    |                                                 | TIMES                                                                                                    |  |  |  |
| Monday - Friday                                                  |                                                                                                    |                                                 | 8.00am - 5.00pm                                                                                                    |  |  |  |
|                                                                  |                                                                                                    |                                                 |                                                                                                    |  |  |  |
| Frequent Used Links                                              |                                                                                                    |                                                 |                                                                                                    |  |  |  |
| Frequent Used Lin                                                | ıks<br>URTIN MALAYSIA                                                                                 | CURTIN AUSTRAL                                  | IA NON-ACADEMIC                                                                                                    |  |  |  |
| Frequent Used Lin                                                | iks<br>URTIN MALAYSIA<br>Useful Links                                                                 | CURTIN AUSTRAL<br>Curtin Australia Staff        | LA NON-ACADEMIC Portal FOES Onboarding                                                                                                    |  |  |  |
| Frequent Used Lir<br>Ci                                          | iks<br>URTIN MALAYSIA<br>Useful Links<br>rtin Miri Staff Portal                                       | CURTIN AUSTRAL<br><u>Curtin Australia Staff</u> | LA NON-ACADEMIC Portal FOES Onboarding Budget Proposal Form                                                                                                    |  |  |  |
| Frequent Used Lin<br>Cl<br><u>Cu</u><br><u>Faculty o</u>         | IKS URTIN MALAYSIA Useful Links rtin Miri Staff Portal f Engineering and Science                      | CURTIN AUSTRAL<br>Curtin Australia Staff        | IA NON-ACADEMIC Portal EOES Onboarding Budget Proposal Form HRIS                                                                                                    |  |  |  |
| Frequent Used Lin<br>Ct<br><u>Cur</u><br>Faculty o<br><u>Cur</u> | INKS URTIN MALAYSIA USeful Links rtin Miri Staff Portal f Engineering and Science tin Malaysia Moodle | CURTIN AUSTRAL<br>Curtin Australia Staff        | IA         NON-ACADEMIC           Portal         FOES Onboarding           Budget Proposal Form         HRIS           Online Booking Services         Online Booking Services |  |  |  |

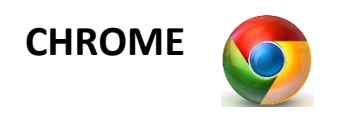

#### 1. Click on Advanced

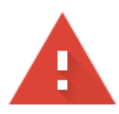

#### Your connection is not private

Attackers might be trying to steal your information from **58.26.213.54** (for example, passwords, messages, or credit cards). Learn more

NET::ERR\_CERT\_AUTHORITY\_INVALID

Q To get Chrome's highest level of security, <u>turn on enhanced protection</u>

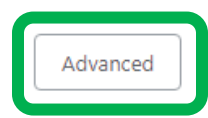

Back to safety

### 2. Then click on 'Proceed to 58.26.213.54 (unsafe)'

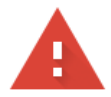

#### Your connection is not private

Attackers might be trying to steal your information from **58.26.213.54** (for example, passwords, messages, or credit cards). Learn more

NET::ERR\_CERT\_AUTHORITY\_INVALID

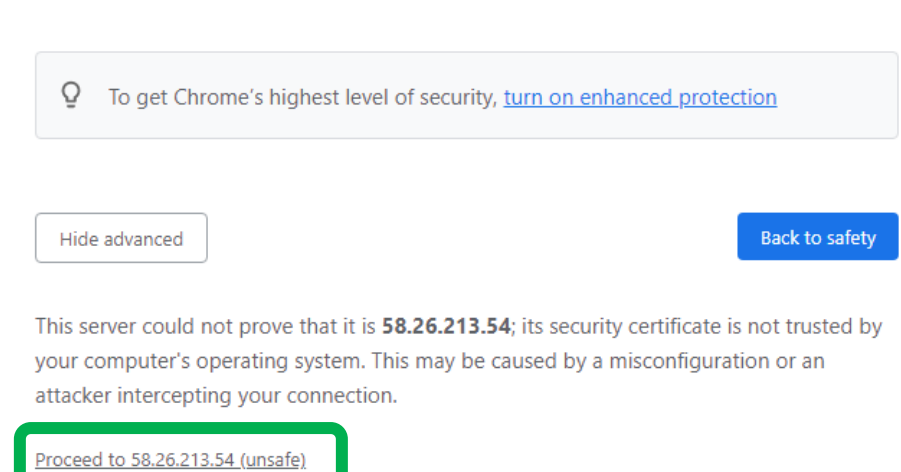

**3.** Type-in login credentials (i.e. username and password are same as Windows' login) and Sign In

| Sign in<br>https://58.26 | 5.213.54 |  |         |        |
|--------------------------|----------|--|---------|--------|
| Username                 |          |  |         |        |
| Password                 |          |  |         |        |
|                          |          |  | Sign in | Cancel |

4. Main page of FOES admin helpdesk. Click 'Submit a ticket' to submit your request

|                                               | Hello, how c                  | an we help? |                         |  |  |  |  |
|-----------------------------------------------|-------------------------------|-------------|-------------------------|--|--|--|--|
| Q Search for articles                         |                               |             |                         |  |  |  |  |
|                                               |                               |             |                         |  |  |  |  |
| Faculty Office Opening Hours                  |                               |             |                         |  |  |  |  |
| Closed on Saturday, Sunday and Public Holiday |                               |             |                         |  |  |  |  |
| DAYS                                          |                               | TIMES       |                         |  |  |  |  |
| Monday - Friday                               | Monday - Friday               |             | 8.00am - 5.00pm         |  |  |  |  |
|                                               |                               |             |                         |  |  |  |  |
| Frequent Used Links                           |                               |             |                         |  |  |  |  |
| CURTIN MALAYSIA                               | CURTIN                        | AUSTRALIA   | NON-ACADEMIC            |  |  |  |  |
| <u>Useful Links</u>                           | Curtin Australia Staff Portal |             | FOES Onboarding         |  |  |  |  |
| Curtin Miri Staff Portal                      |                               |             | Budget Proposal Form    |  |  |  |  |
| Faculty of Engineering and Science            |                               |             | HRIS                    |  |  |  |  |
| Curtin Malaysia Moodle                        |                               |             | Online Booking Services |  |  |  |  |
|                                               |                               |             |                         |  |  |  |  |

Submit a ticket Submit a new issue to a department View tickets you submitted in the past